Crésus Banking

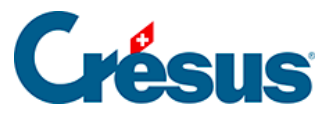

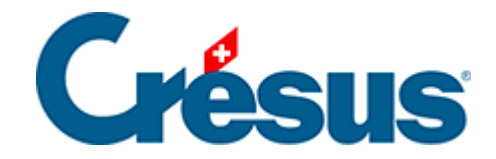

## **Crésus Banking**

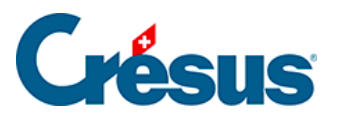

8.2 - Ajouter un canal API (PostFinance)

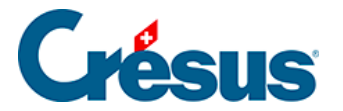

## 8.2 - Ajouter un canal API (PostFinance)

Si vous utilisez un compte PostFinance :

- cliquez sur l'icône 🚓 en regard du compte PostFinance enregistré;
- cliquez sur l'icône 🔒 à droite de la ligne Canaux de communication;
- dans le dialogue Type de canal, cliquez sur le bouton E-FINANCE :

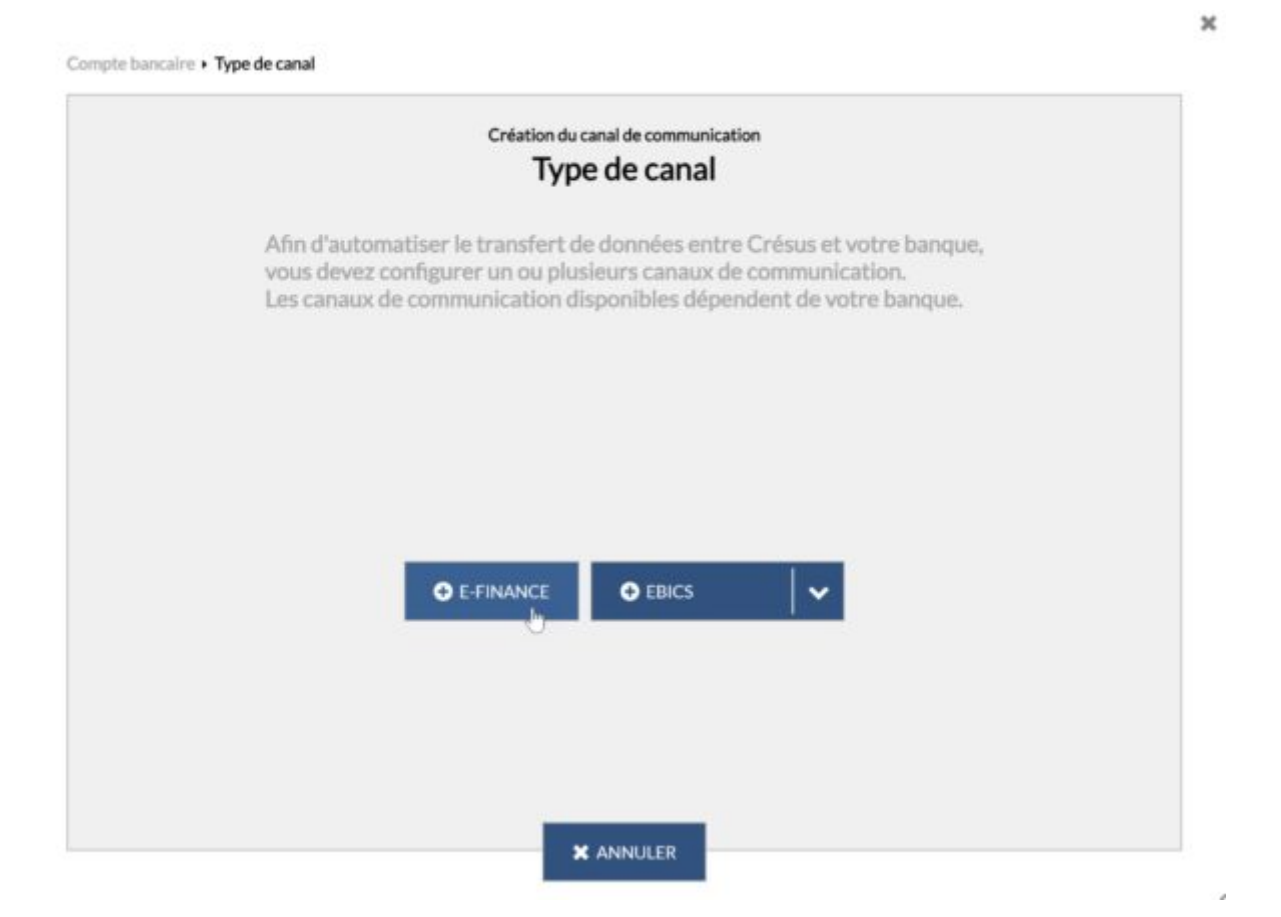

• ensuite, saisissez simplement vos identifiants **e-finance** habituels, les mêmes que vous utilisez en vous connectant au portail en ligne :

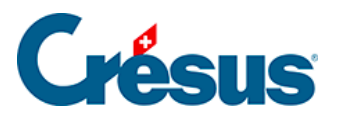

| PostFinance |                                                     |  |
|-------------|-----------------------------------------------------|--|
|             | Login                                               |  |
|             | Numéro e-finance / nom d'utilisateur (j)            |  |
|             | Mot de passe                                        |  |
|             | Mot de passe oublié? >                              |  |
|             | Si disponible<br>Identification de l'utilisateur (j |  |
|             | Suivant                                             |  |

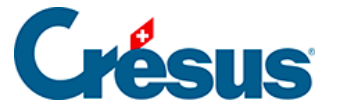

×

| Compte bancaire • Type de canal • <b>Identifia</b> | Création du cana<br>Identifi | al E-Finance<br>ants |                          |
|----------------------------------------------------|------------------------------|----------------------|--------------------------|
| * N° e-finance / Nom d'utilisateur                 |                              |                      | Le champ est obligatoire |
| ID utilisateur                                     |                              |                      |                          |
| Procédure de login                                 | PostFinance App              |                      |                          |
|                                                    |                              |                      |                          |
|                                                    | PRÉCÉDENT                    | CRÉER                | * Champs obligatoires    |

• cliquez sur Créer.

Le canal API est immédiatement créé, et votre **mot de passe e-transfert** vous sera demandé lors du transfert de fichiers.